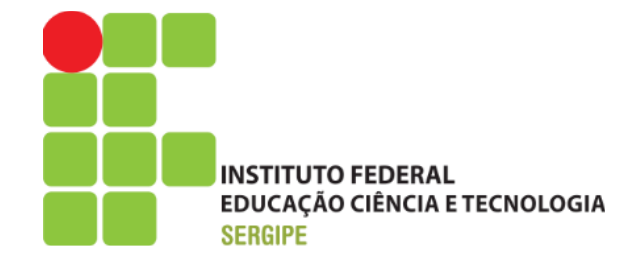

#### DIRETORIA DE TECNOLOGIA DA INFORMAÇÃO COORDENADORIA DE DESENVOLVIMENTO GERENCIAMENTO DE SISTEMAS

## **GUIA RÁPIDO**

# REGISTRO ELETRÔNICO DA FREQUÊNCIA DO SERVIDOR

OUTUBRO/2014 ARACAJU/SE

### **SUMÁRIO**

| 1. | REGISTRO DA FREQUÊNCIA                 | 03        |
|----|----------------------------------------|-----------|
| 2. | CONSULTANDO COMPROVANTES DE FREQUÊNCIA | 07        |
| 3. | ESPELHO DE PONTO                       | <b>08</b> |

#### 1. REGISTRO DA FREQUÊNCIA

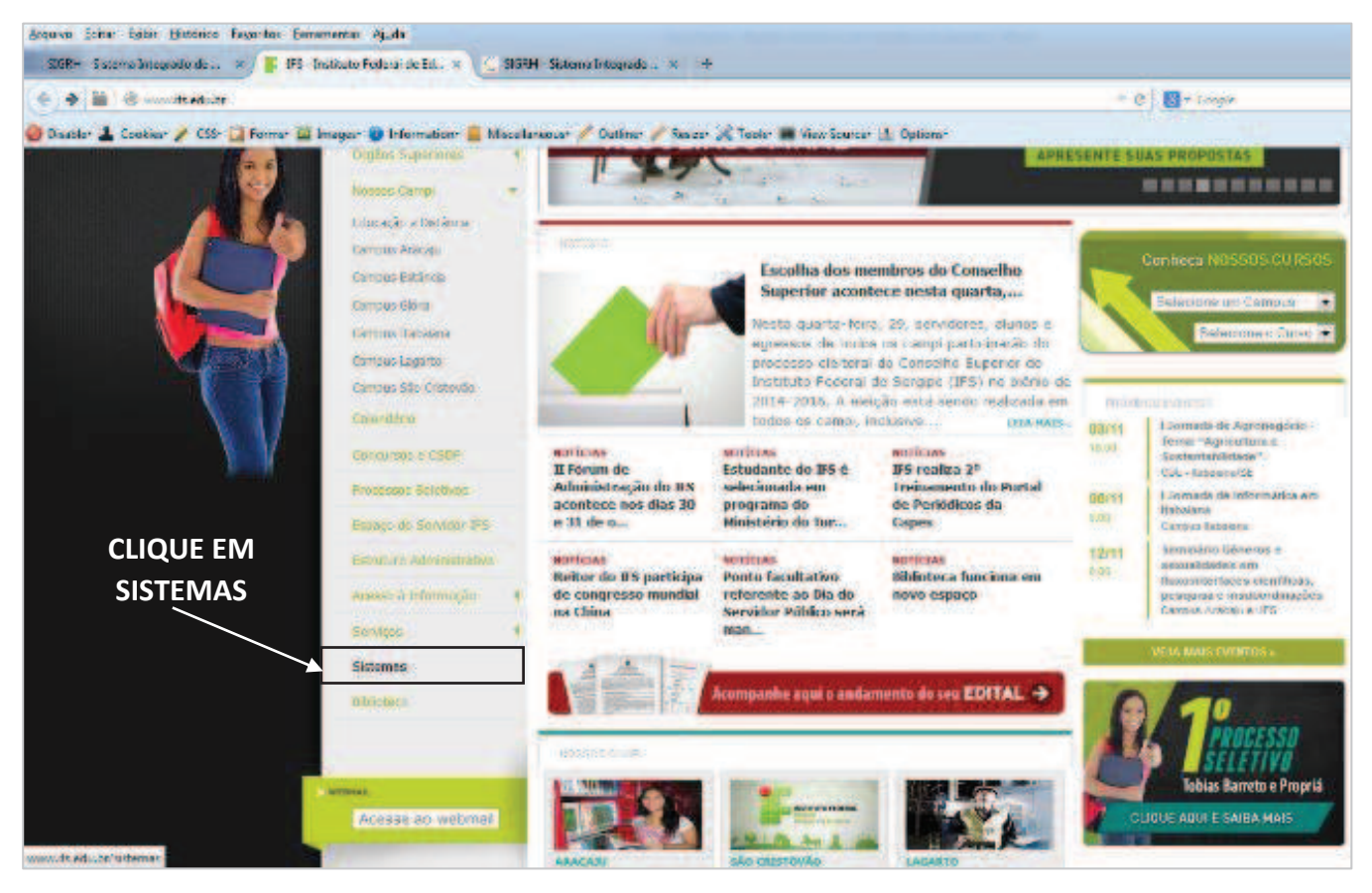

#### 1º PASSO – ACESSAR O WEBSITE INSTITUCIONAL (http://www.ifs.edu.br)

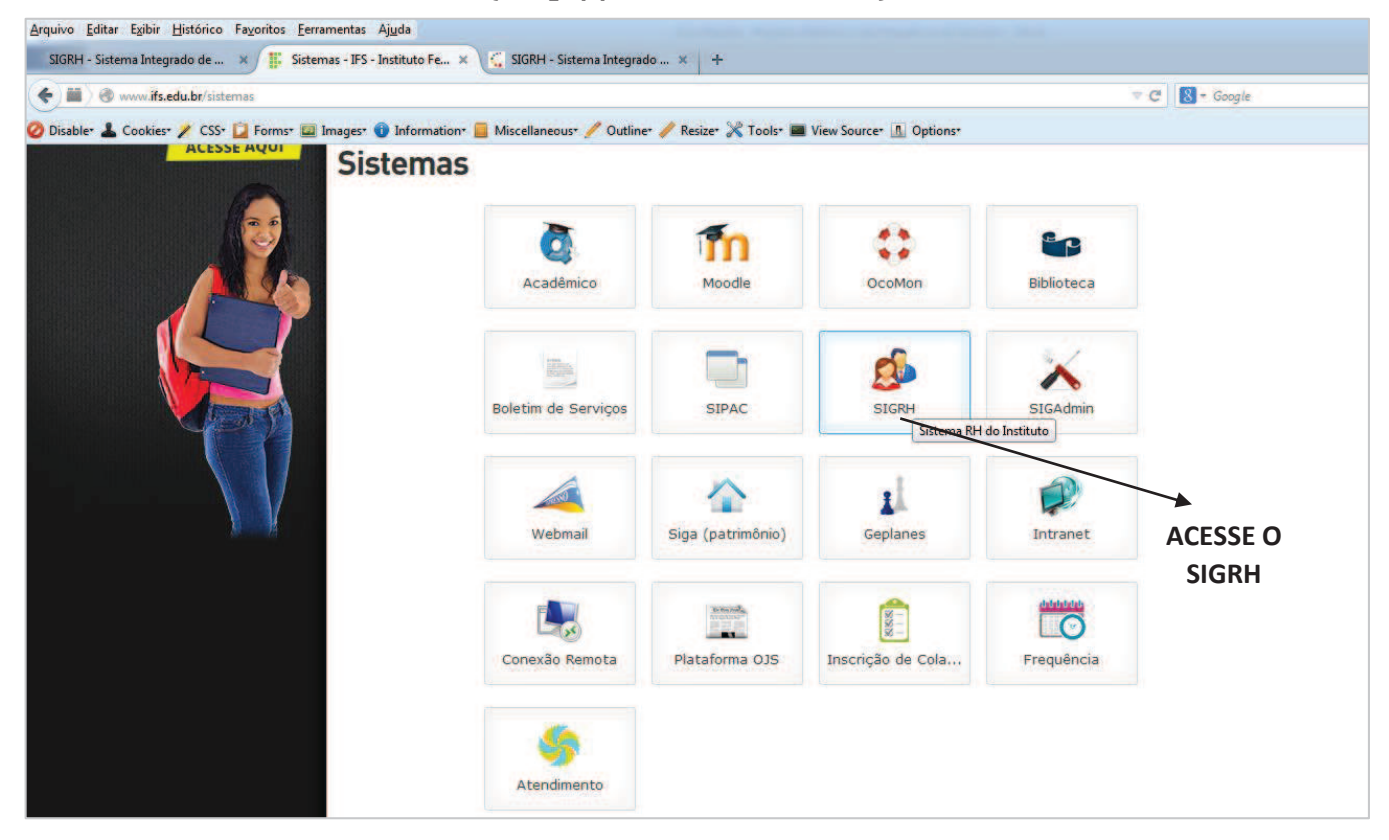

2º PASSO – CLICAR SOBRE O ÍCONE DO SIGRH

| sipac.irs.edu.br/sigrn/login.jst           |                                      |                                                     |                                                        |                               |
|--------------------------------------------|--------------------------------------|-----------------------------------------------------|--------------------------------------------------------|-------------------------------|
| isable* 💄 Cookies* 🧪 CSS* 🔯 Forms* 🖾 Image | s* 🕕 Information* 📕 Miscellaneous* 🥖 | Outline* 🥒 Resize* 💥 Tools* 📟 View So               | ource* A Options*                                      |                               |
|                                            | FS - SIGRH - Sistema Integrad        | o de Gestão de Recursos Humanos                     |                                                        |                               |
|                                            |                                      |                                                     |                                                        |                               |
|                                            |                                      |                                                     |                                                        |                               |
|                                            |                                      | ATE                                                 | NÇĂOI                                                  |                               |
|                                            | O sistema diferen                    | cia letras maiúsculas de minúsculas APENA<br>que no | S na senha, portanto ela deve ser digitad<br>cadastro. | la da mesma maneira           |
|                                            |                                      |                                                     |                                                        |                               |
|                                            | Ouvidoria                            | SIPAC                                               | SIGRH                                                  | SIGAdmin                      |
|                                            | (Academico)                          | (Administrativo)                                    | (Recursos Humanos)                                     | (Administração e Comunicação) |
|                                            |                                      |                                                     |                                                        |                               |
|                                            |                                      | Perdeu o e-mail de confirmação de car               | dastro? Clique aqui para recuperá-lo                   |                               |
|                                            |                                      | Esqueceu o login? Clique                            | e aqui para recuperá-lo.                               |                               |
|                                            |                                      | Esqueceu a senha? Cliqu                             | e aqui para recuperá-la.                               |                               |
|                                            |                                      |                                                     |                                                        |                               |
|                                            |                                      | Entrar no Sistema                                   |                                                        |                               |
|                                            |                                      | Usuário: 1953308                                    |                                                        |                               |
|                                            |                                      | Senha: •••••••                                      | •                                                      |                               |
|                                            |                                      | Er                                                  | ntrar                                                  |                               |
|                                            |                                      | 1                                                   |                                                        |                               |
|                                            |                                      | For                                                 | vidor                                                  |                               |
|                                            |                                      | caso ainda não poss                                 | ua cadastro no SIGRH,                                  |                               |
|                                            |                                      | clique no                                           | link abaixo.                                           |                               |
|                                            |                                      |                                                     | <b>S</b>                                               |                               |
|                                            |                                      | Cada                                                | stre-se                                                |                               |
|                                            |                                      |                                                     |                                                        |                               |
|                                            | -                                    |                                                     |                                                        | -                             |
|                                            | 💐 Este sistem                        | a é melhor visualizado utilizando o Mo              | ozilla Firefox, para baixá-lo e instalá                | i-lo, clique aqui. 🥙          |
|                                            |                                      |                                                     |                                                        |                               |
|                                            |                                      | Bendel d                                            |                                                        |                               |

#### 3º PASSO – INFORME SEU USUÁRIO E SENHA

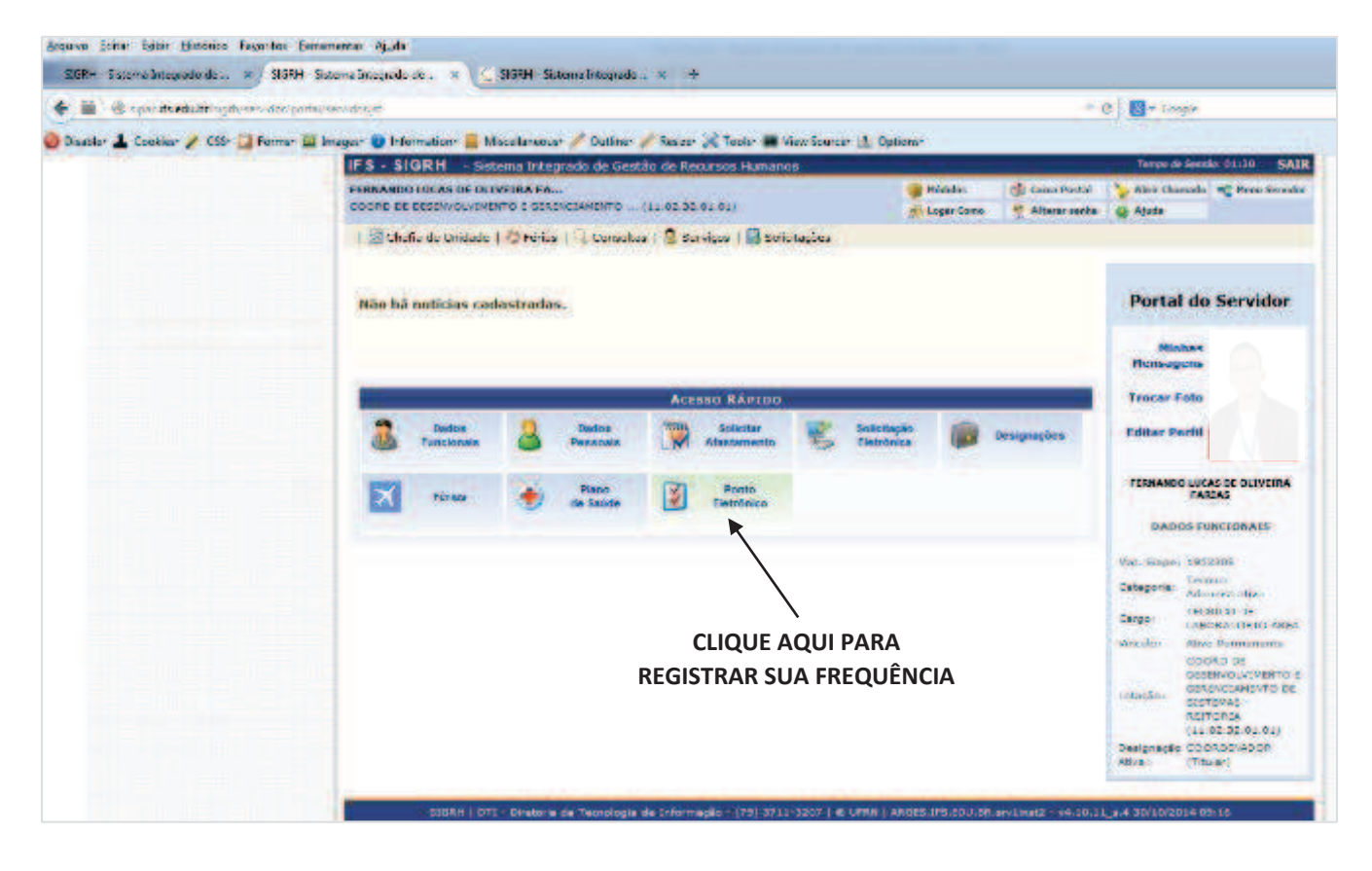

4º PASSO – CLIQUE SOBRE O ÍCONE DO PONTO ELETRÔNICO NO ACESSO RÁPIDO

| <u>Arquivo Editar Exibir H</u> istórico Fa <u>v</u> oritos <u>E</u> | erramentas Aj <u>u</u> da                                                                                                    |                             |                                |                            |                 |
|---------------------------------------------------------------------|----------------------------------------------------------------------------------------------------|-----------------------------|--------------------------------|----------------------------|-----------------|
| SIGRH - Sistema Integrado de 🗙 SIGRH                                | - Sistema Integrado de 🗙 🧲 SIGRH - Sistema Integrado 🗙 🕂                                                                             |                             |                                |                            |                 |
| ( Sipac.ifs.edu.br/sign/servidor/po                                 | rtal/servidor.jsf                                                                                                    |                             |                                | C 8 - Google               |                 |
| 🥝 Disable* 👗 Cookies* 🧪 CSS* 📋 Forms* 🕴                             | 💷 Images" 🕕 Information" 📒 Miscellaneous" 🥖 Outline" 🥒 Resize" 💥 Tools" 🔳 View So                                                    | urce* 👖 Options*            |                                |                            |                 |
|                                                                     | IFS - SIGRH - Sistema Integrado de Gestão de Recursos Humanos                                                                        | Tempo de Sessão: 01:29 SAIR |                                |                            |                 |
|                                                                     | FERNANDO LUCAS DE OLIVEIRA FA<br>COORD DE DESENVOLVIMENTO E GERENCIAMENTO (11.02.32.01.01)                                           | 🎯 Módulos 🌧 Logar Como      | 🔥 Caixa Postal 😤 Alterar senha | 🍃 Abrir Chamado<br>🥝 Ajuda | 📲 Menu Servidor |
|                                                                     | 🔝 Chefia de Unidade   🤣 Férias   🔍 Consultas   🧕 Serviços   📑 Solicitaçõ                                                             | es                          |                                |                            |                 |
|                                                                     | PORTAL DO SERVIDOR > SELEÇÃO DA UNIDADE                                                                                              |                             |                                |                            |                 |
|                                                                     | SELEÇÃO C<br>Unidade: *SELECIONE<br>SELECIONE<br>CAMEUS ITABALANA (11.15)<br>COORD DE DESENVOLVIMENTO E GERENCIA<br>* Campos de pree | MUNIDADE                    | ORIA (11.02.32.01.0            | <b>(</b> )                 |                 |
|                                                                     | Portal d                                                                                                    | o Servidor                  |                                |                            |                 |
|                                                                     | SIGRH   DTI - Diretoria da Tecnologia de Informação - (79) 3711-3207                                                                 | © UFRN   ARGES.IFS.EDU.BR.  | srv1inst2 - v4.10.1            | 1_s.4 30/10/2014 0         | 9:22            |
|                                                                     |                                                                                                    |                             |                                |                            |                 |
|                                                                     |                                                                                                    |                             |                                |                            |                 |
|                                                                     |                                                                                                    |                             |                                |                            |                 |
|                                                                     |                                                                                                    |                             |                                |                            |                 |
|                                                                     |                                                                                                    |                             |                                |                            |                 |
|                                                                     |                                                                                                    |                             |                                |                            |                 |

#### 5º PASSO – SELECIONE SUA UNIDADE DE EXERCÍCIO E CLIQUE SOBRE O BOTÃO CONTINUAR

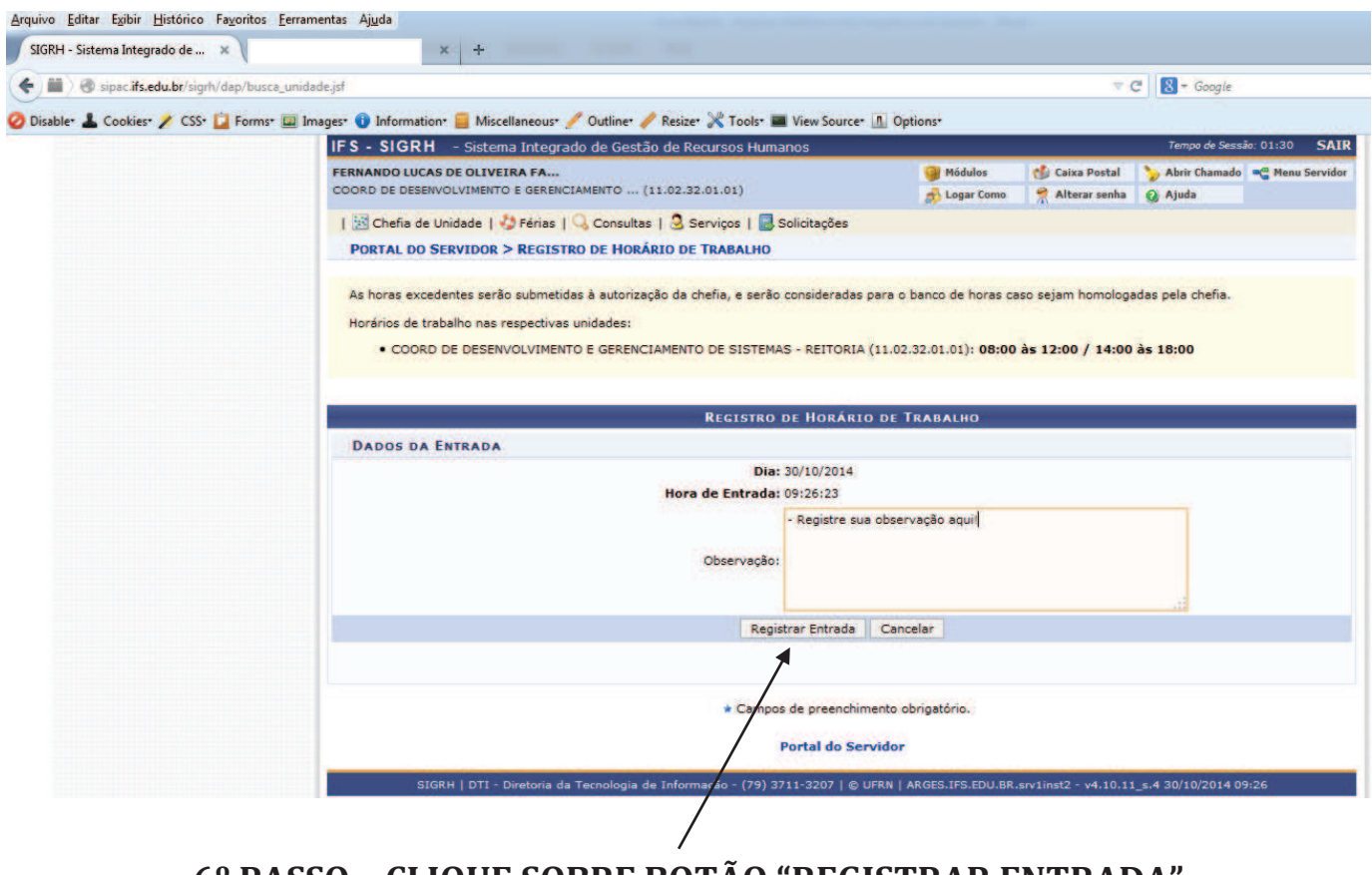

6º PASSO – CLIQUE SOBRE BOTÃO "REGISTRAR ENTRADA" PARA CONCLUIR O REGISTRO DE SUA FREQUÊNCIA

| <u>Arquivo Editar Exibir Histórico Favoritos E</u> e | erramentas Aj <u>u</u> da         |                          |                   |             |                 |                                                                                                    |                            |                 |            |
|------------------------------------------------------|-----------------------------------|--------------------------|-------------------|-------------|-----------------|----------------------------------------------------------------------------------------------------|----------------------------|-----------------|------------|
| SIGRH - Sistema Integrado de × G                     | iRH - Sistema Integrado ×         | +                        |                   |             |                 |                                                                                                    | 1                          |                 |            |
| A homologacaosig.ifs.edu.br.8081/si                  | igrh/frequencia/ponto_eletronico/ | cadastro_ponto_eletronic | o.jsf             |             |                 |                                                                                                    |                            |                 | <b>م</b>   |
| 🥝 Disable* 💄 Cookies* 🧪 CSS* 📋 Forms* 🗳              | 📱 Images* 🕦 Information* 📒        | Miscellaneous* 🥖 Outli   | ne" 🥖 Resize" 💥   | Tools* 🔳    | View Source*    | 1 Options*                                                                                                    |                            |                 |            |
|                                                      | D Metas   🞝 Férias                | I Q Consultas   🧏 S      | ervicos   🗖 Solio | citações    |                 | With the second second s |                            |                 |            |
|                                                      | PORTAL DO SERVID                  | DR > REGISTRO DE H       | DRÁRIO DE TRA     | BALHO       |                 |                                                                                                    |                            |                 |            |
|                                                      |                                   |                          |                   |             |                 |                                                                                                    |                            |                 |            |
|                                                      | As horas excedentes s             | erão submetidas à auto   | rização da chefia | , e serão c | onsideradas pai | ra o banco de horas caso sejan                                                                                                    | n homologadas pela chefia. |                 |            |
|                                                      |                                   |                          |                   |             |                 |                                                                                                    |                            |                 |            |
|                                                      |                                   |                          | REG               | SISTRO DI   | E HORÁRIO I     | DE TRABALHO                                                                                                    |                            |                 |            |
|                                                      | DADOS DA ENTRA                    | DA                       |                   |             |                 |                                                                                                    |                            |                 |            |
|                                                      |                                   |                          | Hora de E         | Entrada: 0  | 9:40:16         |                                                                                                    |                            |                 |            |
|                                                      |                                   |                          | Hora de           | e Saída: 0  | 9:40:23         |                                                                                                    |                            |                 |            |
|                                                      |                                   |                          |                   | -           | Registro para   | Tutorial!                                                                                                    |                            |                 |            |
|                                                      |                                   |                          | Obs               | ervação:    |                 |                                                                                                    |                            |                 |            |
|                                                      |                                   |                          |                   |             |                 |                                                                                                    |                            |                 |            |
|                                                      |                                   |                          |                   |             | 2.00 11.00      |                                                                                                    |                            |                 |            |
|                                                      |                                   |                          |                   | Regist      | rar Saida 📔 C   | ancelar                                                                                                    |                            |                 |            |
|                                                      |                                   |                          |                   | S: Vi       | sualizar Com    | provante                                                                                                    |                            |                 |            |
|                                                      | ENTRADAS/SAIDA                    | S DO DIA                 |                   |             |                 |                                                                                                    |                            |                 |            |
|                                                      | Dia                               | Entrada                  | Saída             | Saída       | Almoço          | Observação                                                                                                    | Horas Trabalhadas          |                 |            |
|                                                      | 30/10/2014                        | 09:40                    |                   |             | NÃO             | - Registro para Tutorial!                                                                                                    |                            |                 |            |
|                                                      |                                   |                          |                   |             |                 |                                                                                                    | Total de Horas no Dia:     | 00 Visualizar C | omprovante |
|                                                      | HORÁRIOS DA SE                    | ANA                      |                   |             |                 |                                                                                                    |                            |                 |            |
|                                                      | Dia                               | Ent                      | ada               | Saida       | Observ          | ação                                                                                                    |                            | Horas           |            |
|                                                      | 30/10/2014                        | 09                       | 40                |             | - Registr       | ro para Tutorial!                                                                                                    |                            | 00:00           |            |
|                                                      | Standard (                        |                          |                   |             |                 |                                                                                                    | Total na Semana:           | 00:00           |            |
|                                                      |                                   |                          |                   | Campos d    | le preenchimen  | ito obrigatório.                                                                                                    |                            |                 |            |

| SIGRH - Sistema Integrado de × 🙀 Sistema Integrado de Gestã × +         |                                                                                                |                                                                                                    |                           |
|-------------------------------------------------------------------------|------------------------------------------------------------------------------------------------|----------------------------------------------------------------------------------------------------|---------------------------|
| ( ) Momologacaosig ifs.edu.br.8081/sigrh/frequencia/ponto_eletronico/ca | adastro_ponto_eletronico.jsf                                                                   |                                                                                                    | ≂ C 8 - G                 |
| 🥝 Disable* 👗 Cookies* 🧪 CSS* 🔯 Forms* 💷 Images* 🕕 Information* 📒 M      | iscellaneous" 🥖 Outline" 🥖 Resize" 💥 1                                                         | 'ools* 🔳 View Source* 🚹 Options*                                                                          |                           |
|                                                                         | Sist<br>Portal do Servidor                                                                     | INSTITUTO FEDERAL DE SERGIPE<br>MA INTEGRADO DE GESTÃO DE RECURSOS HUMANOS<br>EMITIDO EM 30/10/2014 09:40 |                           |
|                                                                         | Ci<br>Servidor: JADSON FAB<br>Unidade de Exercício: COORD DE I<br>Unidade de Lotação: REITORIA | MPROVANTE DE REGISTRO DO PONTO<br>IO SANTOS JUNIOR (1842326)<br>NFRAESTRUTURA E MANUTENCAO DE REDI        | ES - REITORIA             |
|                                                                         | Dia                                                                                            | Hora entrada                                                                                              | Hora saída                |
|                                                                         | 30 de Outubro de 2014                                                                          | 09:40                                                                                                    | Não informado             |
|                                                                         | Voltar SIGRH   DTI - Diretoria di 2007-20                                                      | a Tecnologia de Informação - (79) 3711-32(<br>14 - UFRN - COTO,IFS.EDU.BR.homol_apri                      | 37   Copyright © Imprimir |

#### VISUALIZANDO COMPROVANTE DO REGISTRO DA FREQUÊNCIA

#### 2. CONSULTANDO COMPROVANTES DE FREQUÊNCIA

| Arquivo Editar Egibir Histórico Fayoritos Eerram<br>SIGRH - Sistema Integrado de × / C SIGRH - | nentas Ajuda                                                                                                    | Andread Annual States of Street                                                                                                    |                                                                                                    |                                                                                                    |                                                                                                    |
|------------------------------------------------------------------------------------------------|----------------------------------------------------------------------------------------------------|----------------------------------------------------------------------------------------------------|----------------------------------------------------------------------------------------------------|----------------------------------------------------------------------------------------------------|----------------------------------------------------------------------------------------------------|
| ( ) M homologacaosig.ifs.edu.br8081/signh/                                                     | servidor/portal/servidor.isf                                                                                                    |                                                                                                    |                                                                                                    | C R - Google                                                                                                    | 2 文自 1 余 三                                                                                             |
| O Disable* 🕹 Cookies* 🗶 CSS* 🔂 Forms* 🖾 Im                                                     | nages: 🌒 Information: 📕 Miscellaneous: 🥖 Outline:                                                                                                    | • 🥒 Resize• 💥 Tools• 🔳 View Source• 🛝                                                                                                    | Options*                                                                                                    |                                                                                                    | 101                                                                                                    |
|                                                                                                | IFS - SIGRH - Sistema Integrado de Gest<br>FERNANO LUCAS DE OLIVEIRA FA<br>COORD DE DESENVOLVIMENTO E GERENCIAMENTO                                                                                                    | i (11.02.32.01.01)                                                                                                    | Módulos de Caixa Postal<br>Se Logar Como Real<br>Alterar senha<br>Res                                                                                                    | Tempo de Sessão: 01:30 SAIR<br>SAbrir Chamado<br>Ajuda                                                                                                    | ĺ                                                                                                    |
|                                                                                                | Não há noticias cadastradas.<br>29                                                                                                    | Aquistivos Serviços Societado<br>Aquistivos<br>Aserbações<br>Dependentes<br>Frequência<br>Histórico de Progressão<br>Formação Escolar/Capacitação<br>Ocorrências                                                       | 39<br>Comproventes de Frequência<br>Saldo/Débito de Horas<br>Espelho de Ponto<br>Saldo de Horas por Período                                                                                                    | Portal do Servidor<br>Minhas<br>Hensagens<br>Trocar Foto                                                                                                    |                                                                                                    |
|                                                                                                | Dedos         Dedos         Dedos <th< td=""><td>Servidores da Unidade</td><td>nção<br/>nica Designações<br/>onto<br/>rônico</td><td>Editar Perfil</td><td></td></th<>                                                                                                    | Servidores da Unidade                                                                                                    | nção<br>nica Designações<br>onto<br>rônico                                                                                                    | Editar Perfil                                                                                                    |                                                                                                    |
|                                                                                                | Útri           Descrição         Dies In           Prequencia - De 20/10/2014 a         1         20           20/10/2014 (L des)         1         20           Prequencia - De 20/10/2014 a         1         20           20/10/2014 (L des)         1         20           Prequencia - De 20/10/2014 a         1         10           Prequencia - De 06/10/2014 a         1         06           Prequencia - De 06/10/2014 a         1         06                                                                                                    | HAS AUSÉHICAS DO SERVIDOR<br>GIO Término Origem Status<br>/10/2014 20/10/2014 SIGRH Homologada<br>/10/2014 20/10/2014 SIGRH Homologada<br>/10/2014 10/10/2014 SIGRH Homologada<br>/10/2014 06/10/2014 SIGRH Homologada | Vínculo de Ocorrência<br>1953308 ( IFSE, em<br>atividade desde<br>28/06/2012)<br>1953308 ( IFSE, em<br>atividade desde<br>28/06/2012)<br>1953308 ( IFSE, em<br>atividade desde<br>28/06/2012)<br>1953308 ( IFSE, em<br>atividade (desde | Mat. Siape: 1953308<br>Categoria: Techico<br>Cargos: IECHICO DE<br>TECHICO DE<br>Cargos: IECHICO DE<br>DESENVOLVIMEITO E<br>DESENVOLVIMEITO E<br>Lotagão: ESTIMAS -<br>RESICUAMENTO DE<br>SISTEMAS -<br>RESICUAMENTO DE<br>SISTEMAS -<br>RESICUAMENTO |                                                                                                    |
| Arquivo Editar Egibir Histórico Fayoritt<br>SIGRH - Sistema Integrado de × (                   | 1 19<br>19/09/2014 (i dias) 1 19<br>05 Eerramentas Ajuda<br>Gilden - Sistema Integrado × A Expr<br>1081/sigrh/servidor/portal/servidor.jsf<br>1081/sigrh/servidor/portal/servidor.jsf<br>1081/sigrh/servidor/portal/servidor/servidor.jsf<br>1081/sigrh/servidor/portal/servidor/servidor/servido | voy/2014 19/09/2014 SIGRH Autorização<br>resso Livre [Expresso M × +<br>laneous: ✓ Outline: ✓ Resize:<br>a Integrado de Gestão de Recurs<br>Sa FA                                                                      | Stividade desde<br>28/06/20121                                                                                                    | ions*                                                                                                    | <ul> <li>Congle</li> <li>Tempo de Sessio: 01:30 SAIR</li> <li>Abrir Chamado C Manu Servidor</li> </ul> |
|                                                                                                | COORD DE DESENVOLVIMENTO<br>COORD DE DESENVOLVIMENTO<br>[ 20 Chefia de Unidade   20<br>PORTAL DO SERVIDOR ><br>VISUALI<br>RELATÓ                                                                                                    | IZAR Periodo:                                                                                                    | 01)<br>Construições   Solicitaçõe<br>DE FREQUÊNCIA<br>OPÇÕES PARA CONSUL<br>01/10/2014   Solicitaçõe<br>Exibir em formato de im<br>Gerar Relatório   Cance                                                                              | Clogar Como Clogar Como Clogar Como Clogar Como Clogar Como Clogar Como Clogar Como Clogar Clogar C                                                                                                    | And And                                                                                                |
|                                                                                                | SIGRH   DTI - I                                                                                                    | Diretoria da Tecnologia de Informaçi                                                                                                    | Portal do Servidor                                                                                                    | COTO.IFS.EDU.BR.homol_apri - v4.10.1                                                                                                    | 11 30/10/2014 10:32                                                                                    |

Arquivo Editar Egibir Histórico Fayoritos Eerramentas Ajuda SIGRH - Sistema Integrado de ... 🛪 🧲 Sistema Integrado de Gestă... 🛪 🥥 Expresso Livre [Expresso M... 🗴 🕂 - C 8-🗲 📓 🖉 homologacaosig.ifs.edu.br.8081/sigrh/fre nte\_frequencia/form\_relatorio\_comprovante\_frequencia.jsf 🥝 Disabler 👗 Cookies 🧨 CSS: 🙀 Forms\* 💷 Images\* 🕦 Information: 🗧 Miscellaneous: 🥖 Outline: 🧪 Resizer 💥 Tools\* 🔳 View Source: 🔝 Options\* INSTITUTO FEDERAL DE SERGIPE SISTEMA INTEGRADO DE GESTÃO DE RECURSOS HUMANOS Portal do Servidor EMITIDO EM 30/10/2014 10:34 **COMPROVANTES DE FREQUÊNCIA** Servidor: FERNANDO LUCAS DE OLIVEIRA FARIAS (1953308) Unidade de Exercício: COORD DE DESENVOLVIMENTO E GERENCIAMENTO DE SISTEMAS - REITORIA Unidade de Lotação: REITORIA Dia Hora Hora Saída Observações 01 de Outubro de 2014 13:33 Não Informado 03 de Outubro de 2014 14:46 15:39 06 de Outubro de \_\_\_\_\_\_07:52 12:25 06 de Outubro de 2014 13:28 Não Informado 07 de Outubro de 2014 07:39 12:18 07 de Outubro de 2014 14:12 18:36 08 de Outubro de 2014 08:01 13:16 2014 08 de Outubro de 2014 16:01 19:00 2014 09 de Outubro de 2014 07:37 12:53 09 de Outubro de 2014 14:28 17:36 10 de Outubro de 2014 07:57 12:09 13 de Outubro de 2014 09:16 12:31

#### 3. ESPELHO DE PONTO

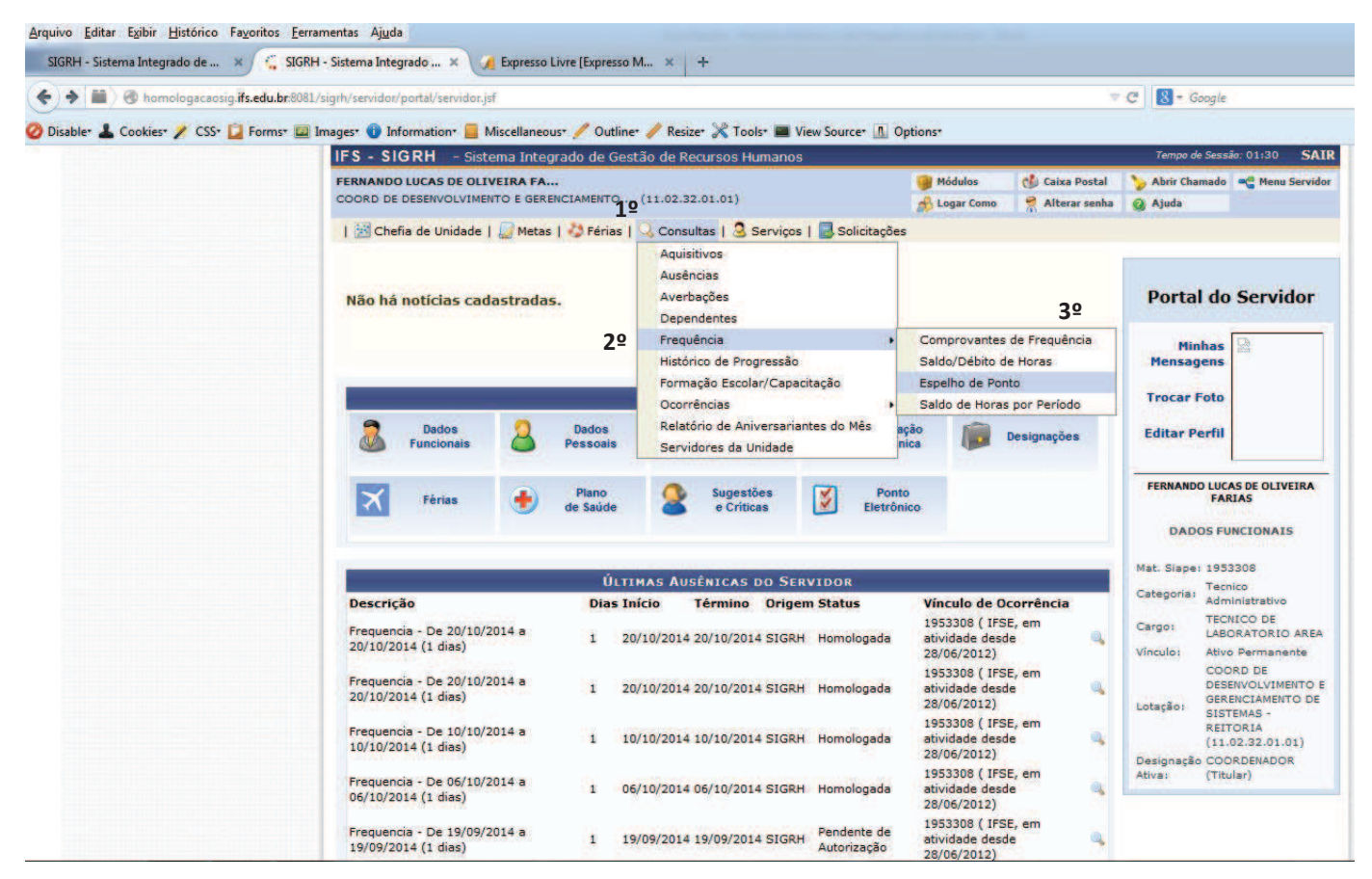

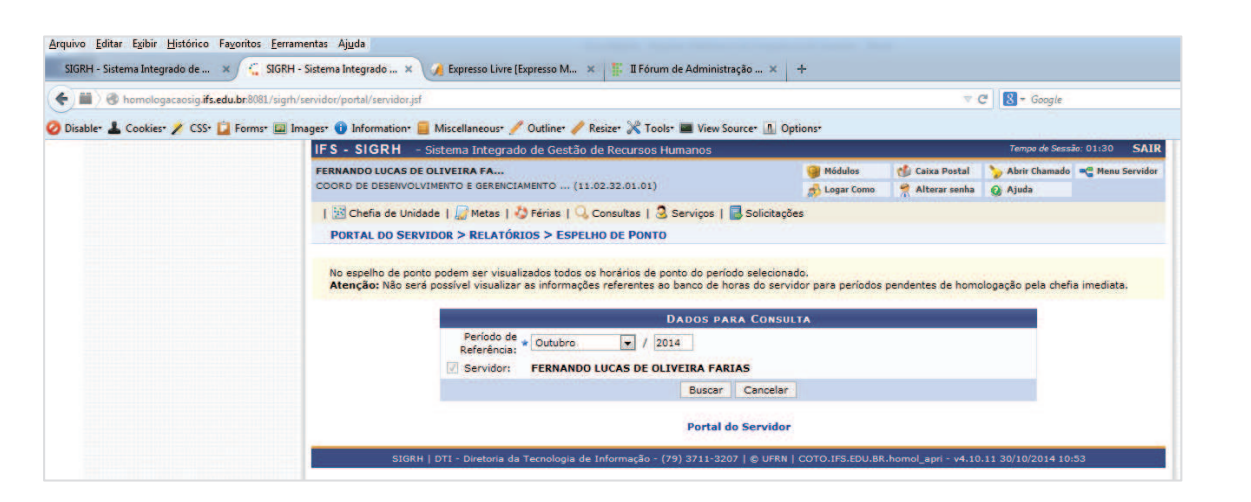

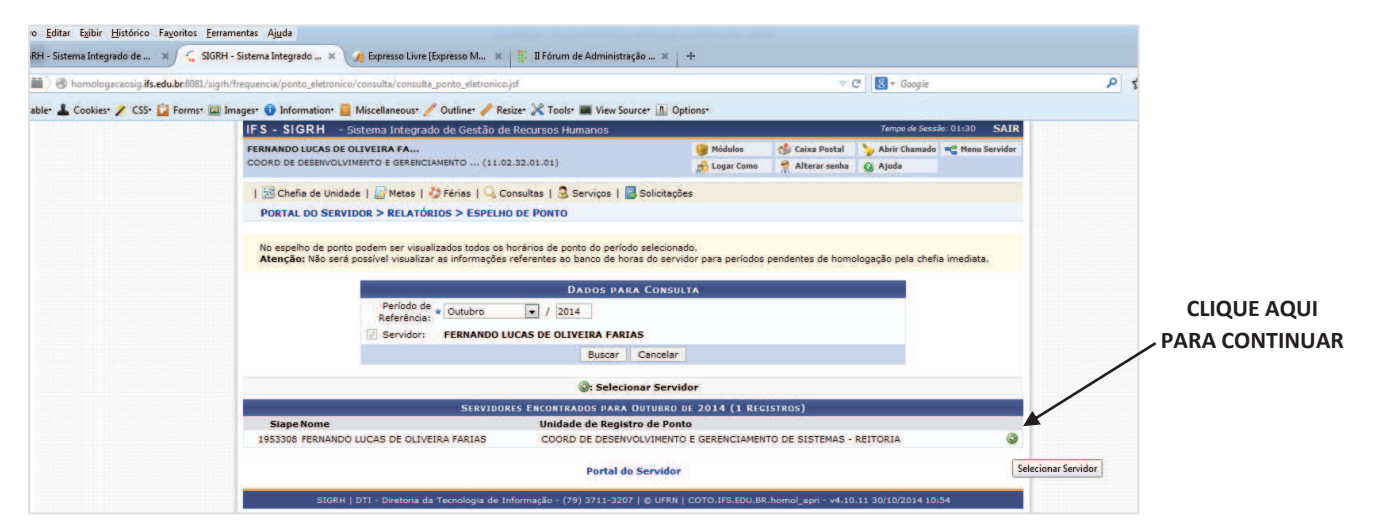

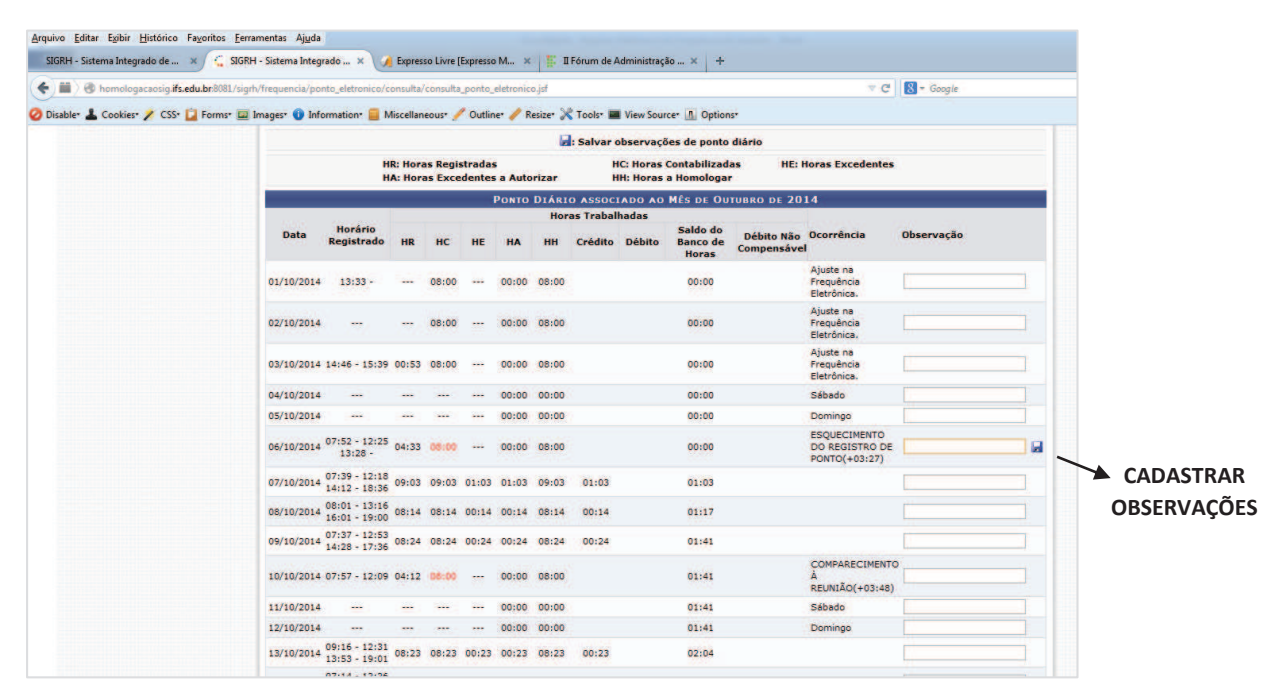

EXEMPLO ILUSTRATIVO ESPELHO DE PONTO